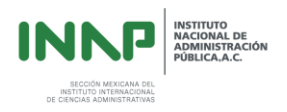

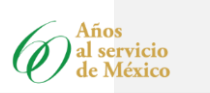

# MANUAL DE INGRESO A LA PLATAFORMA VIRTUAL EDUCATIVA PARA EL PARTICIPANTE DE LA MAESTRÍA EN ADMINISTRACIÓN PÚBLICA

- 1. Desde tu computadora entra a Internet, se recomienda el uso del navegador CHROME de Google.
- 2. Escribe la dirección web: www.inap.mx
- 3. En la página del INAP, da click en la barra superior en la opción CENTRO VIRTUAL, posteriormente da click en el botón "<u>Ingresar a la plataforma educativa</u>".
- 4. En la pantalla Entrar al LMS proporciona tu usuario y contraseña, (en algunos equipos se abrirá un cuadro de diálogo que preguntará por "recordar contraseña", selecciona la opción "no recordar"), por motivos de seguridad, nuestra plataforma sólo se abre cuando se introduce tu nombre de usuario y la contraseña, al dar clic en ENTRAR estará a tu disposición la plataforma educativa.

|        |                | Viernes 93 de actuére de 2014              |
|--------|----------------|--------------------------------------------|
| 10. 10 |                | Entrar al LMS Usuario: Contracella: Entrar |
|        | 15m . 15m . 11 | AperaLMS por Amainteractive                |

# Comentado [SO1]: Esto va a cambiar conforme al nuevo diseño. Comentado [GM2R1]: Comentado [GM3R1]:

#### La Plataforma y su uso.

Una vez dentro de la plataforma (LMS) encontramos diversos Botones que nos Facilitaran la navegación.

En la página principal aparecen los siguientes Botones:

<u>Mi cuenta</u> <u>Salir</u> <u>Avuda</u>

Cada botón despliega una función diferente por ejemplo,

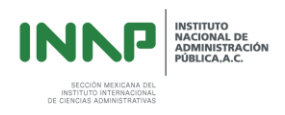

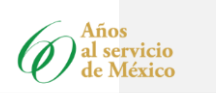

## Botón "Mi cuenta"

El botón despliega 2 opciones

1. Cambiar contraseña

| Contraseña anterior |  |  |  |
|---------------------|--|--|--|
| Nueva Contraseña    |  |  |  |
| Repetir Contraseña  |  |  |  |
| Campos obligatorios |  |  |  |

Una vez cambiados los datos, tenemos que asegurarnos de "Guardar los cambios", de no ser así, no se realizaran las modificaciones.

2. Mis datos en el cual podremos editar:

| Mis datos           |                                                 |
|---------------------|-------------------------------------------------|
| *Nombre(s)          |                                                 |
| *Apellido paterno   |                                                 |
| Apellido materno    |                                                 |
| *Correo electrónico |                                                 |
| Cargo / Puesto      |                                                 |
| Subir fotografía    | Seleccionar archivo Ningún archivo seleccionado |
| *                   |                                                 |

| composition of |  |
|----------------|--|
|                |  |

- 2.1 Nombre(s)
- 2.2 Apellido paterno
- 2.3 Apellido materno
- 2.4 Correo electrónico
- 2.5 Cargo/Puesto
- 2.6 Subir Fotografía

2.6.1 el botón seleccionar archivos nos desplegara una ventana de navegación a nuestros documentos personales para seleccionar el archivo correspondiente.

2.7 Y, por supuesto, el botón de "Guardar Cambios"

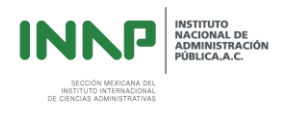

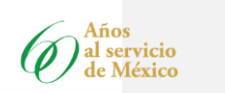

# Botón "Salir"

3. El botón "Salir" tiene la función de cerrar la sesión activa.

# Navegación

Para navegar dentro de los contenidos de la plataforma (LMS), utilizaremos la barra de botones que observaremos en la parte superior de la página

| Cursos | Reportes | Biblioteca | Mensajes | Agenda | Blog |
|--------|----------|------------|----------|--------|------|
|        |          |            |          |        |      |

Al darle clic al botón de Curso nos enviara a la página principal

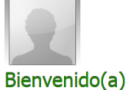

Bienvenido(a) Gobierno Electrónico Observado

| <b>2</b> ; | LAN DE CARRERA<br>Maestría en Gobierno Electrónico      |
|------------|---------------------------------------------------------|
| 2          | PROGRAMA EDUCATIVO<br>Eje Administración Pública        |
| 2          | PROGRAMA EDUCATIVO<br>Eje Gobierno Electrónico          |
| 2          | PROGRAMA EDUCATIVO<br>Eje Gobierno y Sociedad           |
| 2          | PROGRAMA EDUCATIVO<br>Eje Tecnologías de la Información |

Aquí se despliega una lista dividida en ejes temáticos de la Maestría en Administración Pública, presionando cada eje aparecerán las materias que se irán asignando y que deberás cursar de acuerdo a la programación que se te asigna.

Al seleccionar el módulo a cursar apreciaremos los siguientes iconos:

| Contenido del curso  |
|----------------------|
| 🚟 Actividades        |
| 🖉 Evaluaciones       |
| Biblioteca del curso |
| 👘 Participantes      |
| Foros                |
| 👎 Chats              |
| 🚺 Encuestas          |
| 🗟 Blog del curso     |

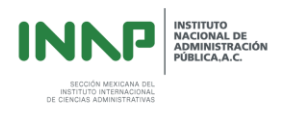

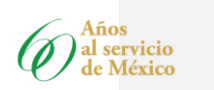

Estos iconos se dividen en 2 "El Curso" y "Comunicación".

# "El curso"

1 Botón "Contenido del curso":

|                                                                                                    | INDICE RECURSOS AVUDA  | 1.1<br>actividades | Calendario de       | Э        |
|----------------------------------------------------------------------------------------------------|------------------------|--------------------|---------------------|----------|
| indescria en Auministración Publica en Intea                                                                                                    |                        | 1.2                | Mapa de contenidos  |          |
| CLESS Weldes TV sike de Emodo                                                                                                    |                        | 1.3                | Criterios de        | е        |
|                                                                                                    |                        | Evaluación         |                     |          |
| — Hapa de Conversion Locial 2<br>— Hapa de Conversion Locial 3                                                                                                    |                        | 1 4                | Programación de     | 4        |
| Hope de turber en l'instal 4     Preparte de X1 donts     Calosche do X2 donts     Calosche do X2 donts                                                                                                    |                        | curso              | i logialilacioni ac |          |
| Citatiss de una sacian     de contractos de la contracto de la contracto |                        | 1 5                | Tocholocturae (oct  | <u>_</u> |
|                                                                                                    |                        | I.J<br>hotén noo   |                     | 5        |
|                                                                                                    |                        | boton nos          | aprira una nueva    | t        |
|                                                                                                    |                        | ventana d          | e navegacion que    | Э        |
|                                                                                                    |                        | contiene su        | propio menu )       |          |
|                                                                                                    |                        | 1.                 | 5.1 Botón "como     | C        |
| lo voy a                                                                                                    | estudiar "el cual desp | liega las sigui    | ente opciones:      |          |
| 1.5.1.1                                                                                                    | presentación del cur   | SO                 |                     |          |
| 1.5.1.2                                                                                                    | objetivo               |                    |                     |          |
| 1.5.1.3                                                                                                    | Guía del LMS           |                    |                     |          |
| 1.5.1.4                                                                                                    | Mapas de contenido     | S                  |                     |          |
| 1.5.1.5                                                                                                    | Programa de Activid    | ades               |                     |          |
| 1.5.1.6                                                                                                    | Calendario de Activi   | dades              |                     |          |
| 1.5.1.7                                                                                                    | Criterios de Evaluac   | ión                |                     |          |
| 1518                                                                                                    | Contenido de las Un    | idades del mó      | ódulo               |          |
| 1519                                                                                                    | Dianositivas           |                    |                     |          |
| 1.5.1.9                                                                                                    | Autoovaluación         |                    |                     |          |
| 1.5.1.10                                                                                                    | Autoevaluacion         |                    |                     |          |

1.5.1.11 Actividades

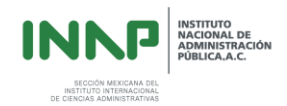

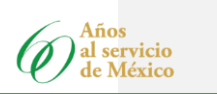

## 2 Botón "Actividades"

| Lis  | tado de    | activida   | des                                     |        |               |                 |
|------|------------|------------|-----------------------------------------|--------|---------------|-----------------|
| Id   | Inicia     | Termina    | Actividad                               | Calif. | Descripción l | Detalles Enviar |
| 3284 | 26/11/2014 | 03/12/2014 | CUATRO MAPAS TEMA 1 UNIDAD IV           | -      | 0             | 0               |
| 3271 | 20/11/2014 | 27/11/2014 | MAPA CONCEPTUAL UNIDAD III, ACTIVIDAD 2 | -      | •             | 0               |
| 3270 | 19/11/2014 | 26/11/2014 | MAPA CONCEPTUAL UNIDAD III, ACTIVIDAD 1 | -      | •             | 0               |
| 3248 | 12/11/2014 | 19/11/2014 | MAPA MENTAL UNIDAD II                   | -      | •             | 0               |
| 3247 | 11/11/2014 | 18/11/2014 | CUADRO SINOPTICO UNIDAD II              | -      | 0             | 0               |
| 3246 | 10/11/2014 | 17/11/2014 | CUADRO SINÓPTICO UNIDAD II              | -      | 0             | 0               |
| 3230 | 05/11/2014 | 12/11/2014 | CUADRO CPEUM                            | -      | •             | 0               |
| 3224 | 04/11/2014 | 11/11/2014 | CUADRO SINÓPTICO                        | -      | 0             | 0               |

2.1 Listado de Actividades del curso donde podremos Observar:

- 2.1.1 fecha de inicio
- 2.1.2 fecha de cierre
- 2.2 Botón "Descripción"

Nos permite ver en qué consiste cada actividad Descripción de la actividad

 Lee con atención el capitulo 4 de "Compartir el Poder Público" pp. 93-148, del Libro Administración Pública, Una Visión de Estado de José Castelazo. INAP. México, 2007.
 Este documento se encuentra disponible en formato PDF en el apartado de Lecturas Obligatorias correspondientes a este Módulo de Visión de Estado.
 Con base en la lectura elabora cuatro mapas conceptuales en los que se muestren las características de los diversos ámbitos que señala el autor en los que el Estado comparte el poder público: a) Unidad en Equilibrio, b) Cooperación y Conflicto, c) Relaciones Intergubernamentales, y d) Integración en la Puralidad.

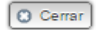

2.3Botón "Detalles":

Indica el estado de la actividad (si la actividad se ha enviado o no, y en su caso se tenga que repetir.

| Archivo no enviado |        |
|--------------------|--------|
| active no enviado. |        |
|                    | Cerrar |
|                    |        |
|                    |        |

| INNP                                                                           | INSTITUTO<br>NACIONAL DE<br>ADMINISTRACIÓN<br>PÚBLICA,A.C. |
|--------------------------------------------------------------------------------|------------------------------------------------------------|
| SECCIÓN MEXICANA DEL<br>INSTITUTO INTERNACIONAL<br>DE CIENCIAS ADMINISTRATIVAS |                                                            |

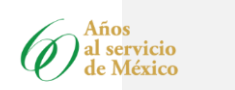

2.4 Botón "Enviar":

Este botón se utiliza para adjuntar el archivo que corresponde a la actividad y de esta manera poder realizar el envío.

| Revise con atención los objetiv<br>la Gestión Pública 2008-2012 y<br>y ejes rectores de dicho Progra<br>principales resultados. | os, estrategias y ejes rectores del Programa Especial de Mejora d<br>elabore una matriz de congruencia entre los objetivos, estrategia<br>ma y formule una relación con sus conclusiones sobre sus |
|----------------------------------------------------------------------------------------------------|----------------------------------------------------------------------------------------------------|
| * Descripción de la actividad<br>realizada:                                                                                     |                                                                                                    |
| Adjuntar archivo:                                                                                                    | Seleccionar archivo Ningún archivo seleccionado                                                                                                    |

#### 3 Evaluaciones

3.1 Listado de Evaluaciones del curso donde podremos Observar:

| Listados de evaluaciones (1) |            |            |        |                   |
|------------------------------|------------|------------|--------|-------------------|
| Inicia                       | Termina    | Evaluación | Calif. | Aciertos Realizar |
| 09/01/2015                   | 16/01/2015 | Unidad I   | -      | Q                 |
|                              |            |            |        | -                 |

- 3.1.1 Fecha de inicio
- 3.1.2 Fecha de Cierre
- 3.1.3 Calificación (Una vez realizada la evaluación)
- 3.1.4 Aciertos (Una vez realizada la evaluación)

3.2 Botón "Realizar" • el cual usaremos para iniciar la Evaluación.

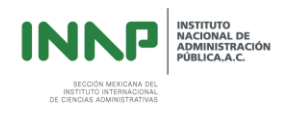

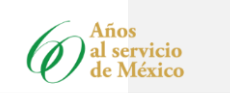

4 Biblioteca del Curso donde podremos encontrar:

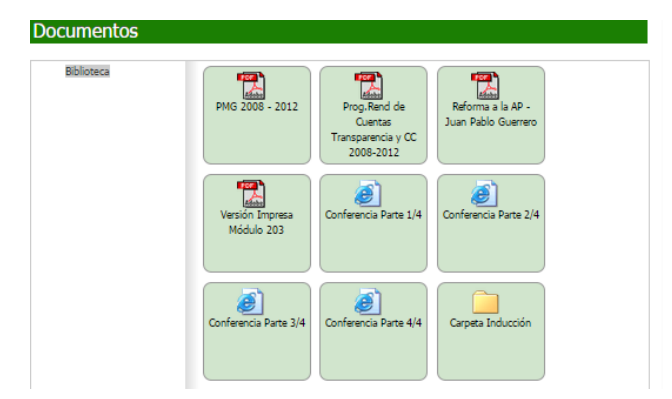

- 4.1 Textos Guía
- 4.2 Videos
- 4.3 Carpeta de Inducción
  - 4.3.1 Calendario de Actividades
  - 4.3.2 Mapa de Contenidos
  - 4.3.3 Criterios de Evaluación
  - 4.3.4 Programación del Curso

### "Comunicación"

## 5 Participantes

- 5.1 Listado de Participantes del Curso el cual incluye:
- 5.1.1 Tutor o en su caso Tutores.
- 5.1.2 Soporte Técnico
- 5.1.3 Compañeros del Curso (Participantes)

5.2 Enviar mensaje (se puede iniciar una conversación privada con algún integrante del curso)

5.3 Abrir blog de algún integrante del curso

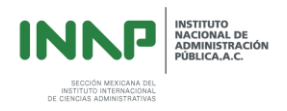

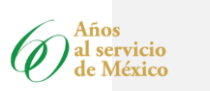

# 6 Botón "Foros":

| Listado de sesiones de foros (3) |                        |                                                                                                    |          |            |
|----------------------------------|------------------------|----------------------------------------------------------------------------------------------------|----------|------------|
| Inicia                           | Termina                | FORO                                                                                                    | Calif. I | Participar |
| 05/01/2015<br>08:00:00           | 12/01/2015<br>23:55:00 | Actividad de reflexión: Foro 1 Retos y dilemas al inicio de la administración de<br>Vicente Fox                               | -        |            |
| 05/01/2015<br>08:00:00           | 01/02/2015<br>23:55:00 | Foro de presentación                                                                                                    | -        | 0          |
| 20/01/2015<br>08:00:00           | 27/01/2015<br>23:55:00 | Actividad de reflexión: Foro 2 Avances y resultados del Gobierno y la<br>Administración Pública mexicana el periodo 2006-2012 | -        | 0          |

## 6.1 listado de Foros donde Observaremos:

- 6.1.1 Fecha de Inicio
- 6.1.2 Fecha de Cierre
- 6.1.3 Nombre del Foro

6.1.4 Calificación Obtenida (una vez que se haya participado)6.2 Botón "Participar" el cual usaremos para realizar la participación del foro.

### 7 Botón "Encuestas":

7.1 Listado de encuestas

| Listado de encuestas (1) |            |           |          |  |
|--------------------------|------------|-----------|----------|--|
| Inicia                   | Termina    | Encuestas | Realizar |  |
| 20/01/2015               | 20/02/2015 | Encuesta  | 0        |  |
|                          |            |           |          |  |

7.2 Botón "Realizar" o el cual usaremos para responder a la encuesta.

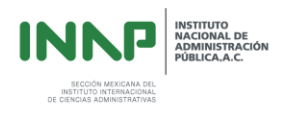

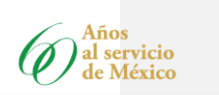

#### Botón de Reportes

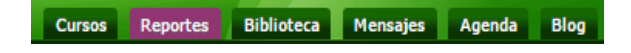

Este botón nos despliega dos opciones:

#### 1 Mi historial

| Módulo                                                                  | Tutor                                        | Generación              | Calif. Detalles |
|-------------------------------------------------------------------------|----------------------------------------------|-------------------------|-----------------|
| 105. Ética y Administración Pública (Duodécima generación)              | Castelazo José<br>(tutorjose)                | Duodécima<br>generación | 0               |
| 201. Génesis y evolución del Estado y Gobierno Mexicano en el Siglo XIX | Rives Sánchez Roberto<br>(tutorrives)        |                         | 0               |
| 301. Principios del Federalismo                                         | Perez Correa Fernando<br>(tutorfpc)          |                         | 0               |
| 501. Planeación Estratégica y metodológica del Marco Lógico             | Suárez Zendejas Vicente<br>(tutorvicentejsz) |                         | 0               |
| 601. El Factor Humano y la Profesionalización del Servicio Público      | Zamarrón Hernández<br>Ignacio (tutorignacio) |                         | 0               |
| 701. Políticas Públicas                                                 | Jaidar Cerecedo<br>Alejandro (alex)          |                         | 0               |

#### 1.1 listado de Asignaturas o Cursos donde observaremos:

- 1.1.1 Nombre del Curso o Asignatura
- 1.1.2 Tutor que impartió la asignatura
- 1.1.3 Generación
- 1.1.4 Calificación

1.1.5 Botón "Detalles" odonde nos despliega:

#### 1.1.6

| Módulo                      |                    |                  | Tutor                   |           | Generación              | Tiempo<br>requerido | Calificación<br>Final |
|-----------------------------|--------------------|------------------|-------------------------|-----------|-------------------------|---------------------|-----------------------|
| 105. Ética y<br>generación) | Administración Pút | olica (Duodécima | Castelazo<br>(tutorjose | José<br>) | Duodécima<br>generación | 20 Horas            |                       |
| Actividad                   | Descripción        | Última fecha d   | e envío                 | Calif.    | Fecha califica          | ción Retroa         | limentación           |

- 1.1.6.1
   Módulo

   1.1.6.2
   Tutor

   1.1.6.3
   Generación

   1.1.6.4
   Tiempo requerido
- 1.1.6.5 Calificación Final del Módulo

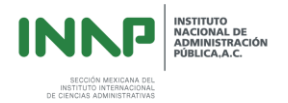

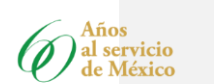

foro

| 1.1.6.6  | Nombre de la actividad Realizada o         |
|----------|--------------------------------------------|
| foro     |                                            |
| 1.1.6.7  | Ultima fecha de Envío                      |
| 1.1.6.8  | Calificación por actividad o foro          |
| 1.1.6.9  | Fecha en que fue calificada la actividad o |
| 1.1.6.10 | Retroalimentación                          |
|          |                                            |

#### 2 Seguimientos de Ingresos

| Módulo                                                                     | Tutor                                 | Tiempo de acceso   | Tiempo<br>requerido | Ingresos |
|----------------------------------------------------------------------------|---------------------------------------|--------------------|---------------------|----------|
| 105. Ética y Administración Pública (Duodécima<br>generación)              | Castelazo José<br>(tutorjose)         | 0 Horas 16 Minutos | 20 Horas            | 4        |
| 201. Génesis y evolución del Estado y Gobierno<br>Mexicano en el Siglo XIX | Rives Sánchez<br>Roberto (tutorrives) | 0 Horas 21 Minutos | 40 Horas            | 9        |
| 301. Principios del Federalismo                                            | Perez Correa<br>Fernando (tutorfoc)   | 1 Horas 24 Minutos | 20 Horas            | 8        |

2.1 despliega un listado de Módulos Cursados donde Observamos:

- 2.1.1 Nombre del Módulo
- 2.1.2 Tutor
- 2.1.3 Tiempo de Acceso por módulo
- 2.1.4 Tiempo requerido
- 2.1.5 Total de ingresos

# Botón "Biblioteca"

Cursos Reportes Biblioteca Mensajes Agenda Blog

Biblioteca General donde encontraremos: 1

# Biblioteca general

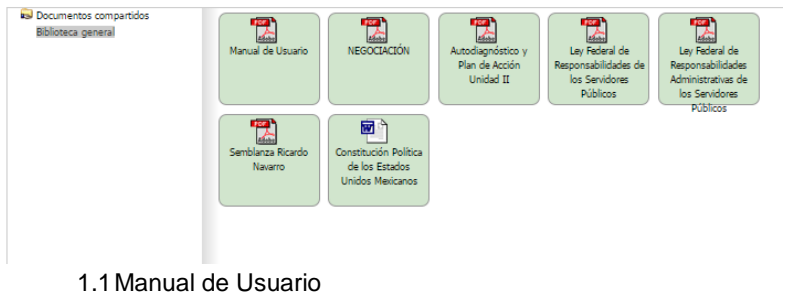

- 1.2 entre otros archivos que se comparten a todos los módulos y cursos en general.

| INNP                                                                           | INSTITUTO<br>NACIONAL DE<br>ADMINISTRACIÓN<br>PÚBLICA,A.C. |
|--------------------------------------------------------------------------------|------------------------------------------------------------|
| SECCIÓN MEXICANA DEL<br>INSTITUTO INTERNACIONAL<br>DE CIENCIAS ADMINISTRATIVAS |                                                            |

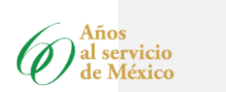

|                        | Botón "Mensajes"                                                                                                    |
|------------------------|----------------------------------------------------------------------------------------------------|
|                        | Cursos Reportes Biblioteca Mensajes Agenda Blog                                                                                            |
|                        | El botón de mensajes nos despliega una bandeja de entrada donde<br>encontraremos todos los menajes que nos envían tenemos las<br>opciones: |
|                        | Mensajes privados                                                                                                    |
|                        | Contenga: Buscar Limpiar<br>Ver:   Todos  Sin leer  Leidos  Enviados                                                                       |
|                        | 2. Crear nuevo mensaje                                                                                                    |
|                        | Botón "Agenda"<br>Cursos Reportes Biblioteca Mensajes Agenda Blog                                                                          |
| America                | 1 te muestra el listado Eventos                                                                                                    |
| Agenda<br>Próximos eve | entos Listado de mis eventos (1)                                                                                                    |
|                        | Inicia Termina Evento Editar Eliminar<br>05/08/2013 07:00:00 10/08/2013 07:29:00 lectura 1 • •                                             |
|                        | Botón "Blog"<br>Cursos Reportes Biblioteca Mensajes Agenda Blog                                                                            |
|                        |                                                                                                    |

Aquí encontramos las actividades que están establecidas en el contenido del curso

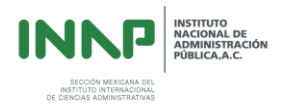

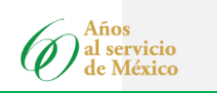

## Bandeja de Mensajería

En la pantalla de Inicio cuenta con una bandeja de entrada de mensajería, en la cual podremos observar los mensajes que están pendientes

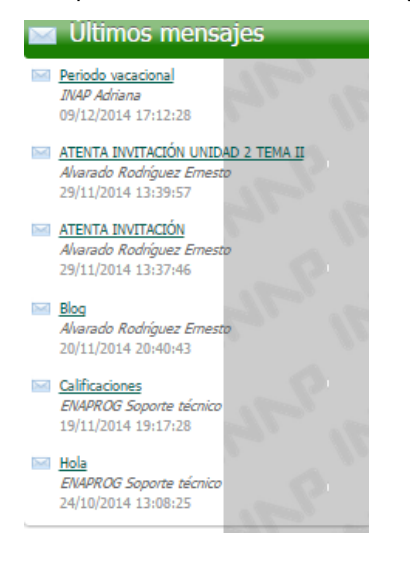